# Автоматизированная информационная система «Образование»

Руководство пользователя

«Учитель»

г. Уфа*,* 2017

## Оглавление

| 1. П | Іодгот                       | овка к работе и вход в панель управления3                            |  |  |  |  |  |
|------|------------------------------|----------------------------------------------------------------------|--|--|--|--|--|
|      | 1.1 По                       | одготовка к работе3                                                  |  |  |  |  |  |
|      | 1.2 Вход в панель управления |                                                                      |  |  |  |  |  |
| 2.   | Работ                        | а в Системе4                                                         |  |  |  |  |  |
|      | 2.1                          | Навигация в Системе4                                                 |  |  |  |  |  |
|      | 2.2                          | Информация о пользователе и личный кабинет5                          |  |  |  |  |  |
| 3.   | Разде                        | ел «Образовательное учреждение»6                                     |  |  |  |  |  |
| 4.   | Разде                        | ел «Пользователи»7                                                   |  |  |  |  |  |
|      | 4.1                          | Просмотр Пользователей7                                              |  |  |  |  |  |
| 5.   | Разде                        | ел «Журнал»8                                                         |  |  |  |  |  |
|      | 5.1                          | Заполнение журнала8                                                  |  |  |  |  |  |
|      | 5.1.1                        | Заполнение календарно-тематического планирования в Excel             |  |  |  |  |  |
|      | 5.1.2                        | Загрузка календарно-тематического планирования из Excel 12           |  |  |  |  |  |
|      | 5.2                          | Режим создания уроков 13                                             |  |  |  |  |  |
|      | 5.3                          | Режим редактирования созданных уроков 14                             |  |  |  |  |  |
|      | 5.3.1                        | Перенос урока с одной даты на другую15                               |  |  |  |  |  |
|      | 5.4                          | Добавление уроков вне расписания 16                                  |  |  |  |  |  |
|      | 5.5                          | Выставление оценок по предмету 18                                    |  |  |  |  |  |
|      | 5.5.1                        | Режим выставления оценок 18                                          |  |  |  |  |  |
|      | 5.5.2                        | Выставление итоговых оценок по предмету за учебный период 19         |  |  |  |  |  |
|      | 5.5.3                        | Выставление итоговых оценок по предмету за «Год»/ «Экзамен»/«Итог»20 |  |  |  |  |  |
| 6.   | Выхо,                        | д из Системы                                                         |  |  |  |  |  |

### 1. Подготовка к работе и вход в панель управления

### 1.1 Подготовка к работе

Для работы с системой «**Образование**» необходим **веб-браузер**. Желательно загрузить сторонний веб-браузер, например:

- Google Chrome (<u>https://www.google.ru/intl/ru/chrome/browser/</u>)
- Mozilla Firefox (<u>https://www.mozilla.org/ru/firefox/new/</u>)
- Opera (<u>http://www.opera.com/ru/computer/windows</u>)

При использовании Internet Explorer, рекомендуется обновить его до последней версии.

#### 1.2 Вход в панель управления

Для того, чтобы войти в панель управления необходимо выполнить следующие действия:

- 1. Открыть веб-браузер, для этого необходимо кликнуть по ярлыку браузера на рабочем столе или вызвать из его меню «Пуск».
- 2. Ввести в адресную строку браузера адрес: https:// edu.brsc.ru и нажать «Переход».
- 3. В открывшемся окне ввести логин и пароль, нажать кнопку «Войти».

| Логин  | testteacher                             |
|--------|-----------------------------------------|
| Пароль | •••••                                   |
|        | Запомнить меня<br><u>Забыли пароль?</u> |
|        | Войти                                   |

### Образование

- 3.1. Для восстановления пароля воспользуйтесь ссылкой «Забыли пароль?». Если в вашем личном кабинете введен адрес электронной почты, то на него будет выслан новый пароль, сформированный системой.
- 4. При входе в Систему открывается окно с панелью управления и лентой новостей:

| Образов                                      | а́ние                                                                                        |
|----------------------------------------------|----------------------------------------------------------------------------------------------|
|                                              |                                                                                              |
| Новости                                      |                                                                                              |
| Новые функции                                | 1 устранение ошибок системы                                                                  |
| 21 ноября 2016<br>Перечень нового и исправля | ного функционала системы в версии от 21.11.2016                                              |
| Уважаемые пол                                | зователи системы!                                                                            |
| 02 ноября 2016<br>4 ноября 2016 года с 10 до | . часов в системе будут производиться регламентные работы. Приносим извинения за неудобства. |

5. Нажать на иконку меню, расположенную под названием АИС «Образование».

Во всплывающем окне должны отобразиться доступные для роли «Учитель» функции:

| «ОУ»— Образовательное учреждение,<br>«Пользователи»,<br>«Счета»,<br>«Журнал»<br>«Посещение». |                                    |
|----------------------------------------------------------------------------------------------|------------------------------------|
| Образова́ние<br>"                                                                            | С Тестовый Учитель<br>ОВ июля 2016 |
| Пользователи Счета Журнал Посещение                                                          | E                                  |

### 2. Работа в Системе

### 2.1 Навигация в Системе

Для навигации (переходов между интернет-страницами и функциями) Системы используются следующие основные экранные объекты (значки, иконки, кнопки)

|          | Иконка главного меню. При клике по ней правой кнопкой мышки         |
|----------|---------------------------------------------------------------------|
|          | происходит появление графического меню с отображением               |
|          | подписанных анимированных иконок, обозначающих доступные            |
|          | пользователю функции и действия. При повторном клике иконки         |
|          | главного меню оно закрывается.                                      |
| ≡        | Иконка главного меню для мониторов с малым разрешением,             |
|          | смартфонов и планшетов. При клике по ней раскрывается меню со       |
|          | списком (без иконок) доступных пользователю функций и действий.     |
| Назал    | Экранная кнопка <Назад> дублирует кнопку <backspace> на</backspace> |
| Пазад    | клавиатуре.                                                         |
| Изменить | Кнопка зеленого цвета предназначена для подтверждения               |

| -                                               |                                                              |  |  |  |  |  |  |  |  |
|-------------------------------------------------|--------------------------------------------------------------|--|--|--|--|--|--|--|--|
|                                                 | пользователем своих действий, например, сменить свой пароль. |  |  |  |  |  |  |  |  |
| Иконка дополнительного контекстного меню. Вывод |                                                              |  |  |  |  |  |  |  |  |
| -                                               | функций, соответствующий выбранному пользователем на данный  |  |  |  |  |  |  |  |  |
|                                                 | момент сценарию действий.                                    |  |  |  |  |  |  |  |  |
| ×                                               | Экранная кнопка. При клике по ней закрывается открытое окно, |  |  |  |  |  |  |  |  |
|                                                 | форма, вкладка и т.п.                                        |  |  |  |  |  |  |  |  |

#### 2.2 Информация о пользователе и личный кабинет

После входа в Систему в правом верхнем углу экрана отображается строка с фамилией и именем пользователя. Кликнув по ней, открывается форма, позволяющая зайти в личный кабинет пользователя, отправить от имени пользователя сообщение, а также изменить свой пароль. Кроме того, в форме отображается информация со списком и балансом денежных средств на личных счетах Пользователя в Системе (счета для оплаты питания в буфете и столовой ОУ и другие):

| A B.                           | ×      |  |
|--------------------------------|--------|--|
| Личный кабинет                 |        |  |
| Сообщения                      |        |  |
| Изменить пароль                |        |  |
| Мои счета                      |        |  |
| 00000000.<br>Буфет             | 0,00 ₽ |  |
| 00000000.<br>Столовая          | 0,00 ₽ |  |
| 00000000<br>Смс-информирование | 0,00₽  |  |
| ტ выход                        |        |  |

#### При входе в личный кабинет открывается форма с данными пользователя:

| Образов         | за́ние            |                                |          |                  | 5 Ma     | <b>товый родитель</b><br>рта 2017 |
|-----------------|-------------------|--------------------------------|----------|------------------|----------|-----------------------------------|
|                 |                   |                                |          |                  |          |                                   |
|                 |                   | Тестовый родите                | ель      |                  |          | :                                 |
|                 | $\bigcirc$        | Контактные данные<br>Эл. почта | 2        | Роли<br>Родитель | CLU NEOO |                                   |
|                 | $\langle \rangle$ | Счета                          |          |                  |          |                                   |
|                 |                   | Буфет                          | 00000000 |                  | 0,00 P   |                                   |
|                 |                   | Столовая                       | 00000000 |                  | 0,00 P   |                                   |
| Код образования | 20 8              |                                |          |                  |          |                                   |
| Логин           |                   |                                |          |                  |          |                                   |
| Пол             | Мужской           |                                |          |                  |          |                                   |
| Дата рождения   | 20 января 2017    |                                |          |                  |          |                                   |

При переходе к пункту для смены пароля откроется следующая форма:

| Смена пароля       | ×        |
|--------------------|----------|
| Старый пароль      |          |
| новый пароль       |          |
|                    |          |
| Подтвердить пароль |          |
|                    |          |
|                    | Изменить |

Пользователь вводит новый пароль. Новый пароль должен содержать не менее 8 знаков. Пароль должен содержать только латинские заглавные и прописные буквы, а также цифры. Необходимо повторное введение нового пароля в поле «Подтвердить пароль». Сохранение нового пароля выполняется после нажатия на кнопку «Изменить».

### 3. Раздел «Образовательное учреждение»

При нажатии на кнопку «ОУ» станет доступной для просмотра сводная информация данного ОУ:

| iviyiii                                                                                                    | "Гимна                                                                                                    | азия № 1"                                | звательное учреждение             |
|----------------------------------------------------------------------------------------------------|----------------------------------------------------------------------------------------------------|------------------------------------------|-----------------------------------|
| Этдел образовання<br>рактический адрес<br>Эридический адрес                                                              | МКУ «Отдел образования г.Стерлитамак-<br>Башкортостан, Стерлитамак, Сакко и Ванцети, 68<br>Башкортостан, Стерлитамак, Сакко и Ванцети, 68<br>🔍 Показг | Телефоны<br>Веб-сайт<br>ть карту проезда | +7(3473)219394<br>www.strgimn1.ru |
| — 1 августа в Башкири<br>работающих пенсионе<br>ФА, 31 мол 2015. //А «<br>Набиева./ у работающи<br>ашкортостана с 1 авгу | и повышаются пенсии у<br>ров<br>«жилиформ», Галия<br>ях пенсконеров                                                                                   | и и события                              |                                   |

нажать кнопку «Показать карту проезда» для просмотра карты:

|                   | Barrine              |                            |              |             |                 |               |
|-------------------|----------------------|----------------------------|--------------|-------------|-----------------|---------------|
| МАОУ Гимнази      | я № 1 Администраци   | я Учительский состав       | Расписание ~ | Календарь   | Ещё ~           |               |
| Муниции           | тальное ав           | тономное с                 | бщеобр       | разоват     | ельное          | учреждение    |
|                   |                      | "Гимн                      | азия №       | 1"          |                 |               |
| Отдел образования | МКУ «Отдел образова  | ния г.Стерлитамак»         | Телефоны     |             | +7(3473)219394  |               |
| Фактический адрес | Башкортостан, Стерли | амак, Сакко и Ванцетти, 68 | BeG-caWr     |             | www.strgimn1.ru |               |
| Юридический адрес | Башкортостан, Стерли | амак, Сакко и Ванцетти, 68 |              |             |                 |               |
| / .               | Рязановка            | 25411.                     |              |             | 111             | Спои ~ -      |
|                   |                      |                            |              | 5           |                 |               |
|                   | 1                    | Казадаевка                 | - AR         | 8 and       | TIST            | -Ocration     |
| +                 | ~                    |                            |              | 4051        |                 | - Contraction |
| -                 |                      | Мариински                  | 9            |             | 11-212 3        | V D DOL       |
|                   |                      | 1                          |              | Стерлигамак |                 |               |
|                   |                      |                            |              | 1 24        | K Share         |               |

### 4. Раздел «Пользователи»

### 4.1 Просмотр Пользователей

Перейдите в раздел «Пользователи».

### В окне отобразится список Пользователей:

| Образова́ние<br><sup>"</sup> |           |               |      | С Тестовый Учитель > 13 марта 2017                                                                                                    | * |
|------------------------------|-----------|---------------|------|----------------------------------------------------------------------------------------------------|---|
|                              |           | Пользова      | тели |                                                                                                    |   |
| # ФАМИЛИЯ ИМЯ                | ДОКУМЕНТЫ | ДАТА РОЖДЕНИЯ | РОЛИ |                                                                                                    |   |
| 1 Тестовый Учитель ОУ        |           | 30 марта 2015 |      | ф. И. О.                                                                                                    |   |
| Страница 1 из 1              |           |               |      | Роль Роль Выберите роль Серия документа Номер документа Номер документа Номер карты Номер майфера Выберите ОУ Класс Выберите класс Состояние Алтиеный Не актиеный | E |
|                              |           |               |      | Показать                                                                                                    |   |

Для поиска нужного Пользователя, наберите в строке ФИО его фамилию/имя и нажмите кнопку «Показать»:

| Образова́ние<br>"     | 2         |               |         | С Тестовый Учител<br>13 марта 2017 | ⊌ → |
|-----------------------|-----------|---------------|---------|------------------------------------|-----|
|                       |           | Пользов       | атели   |                                    |     |
| # ФАМИЛИЯ ИМЯ         | ДОКУМЕНТЫ | ДАТА РОЖДЕНИЯ | РОЛИ    |                                    |     |
| 1 Тестовый Учитель ОУ |           | 30 марта 2015 | Учитель | Ф. И. О.                           | _   |
| Страница 1 из 1       |           |               |         | тестов                             |     |
|                       |           |               |         | Роль                               |     |
| 1                     |           |               |         | выверите роль                      |     |
|                       |           |               |         | Серия документа                    | _   |
|                       |           |               |         |                                    |     |
|                       |           |               |         | Номер документа                    | _   |
|                       |           |               |         |                                    |     |
|                       |           |               |         |                                    |     |
|                       |           |               |         | Номер майфера                      |     |
|                       |           |               |         | Школа                              |     |
|                       |           |               |         | Выберите ОУ                        | •   |
|                       |           |               |         | Класс                              |     |
|                       |           |               |         | Выберите класс                     | •   |
|                       |           |               |         | Состояние                          |     |
|                       |           |               |         | Активный Не активный               |     |
|                       |           |               |         | Показать                           |     |

### 5. Раздел «Журнал»

### 5.1 Заполнение журнала

Для заполнения журнала нажать кнопку «Журнал»:

| Образова́                | ние                                 | Алексеев Петр<br>30 января 2017 >> |
|--------------------------|-------------------------------------|------------------------------------|
| рет 🍪<br>ОУ Пользователи | ₽<br>Счета Журнал Посещение Реестры |                                    |

Нажать ссылку «Выберите класс», выбрать нужный класс:

| Журнал                                                   |                  |
|----------------------------------------------------------|------------------|
| Управление образования Администрации ГО г. Уфа РБ → СШ № | > Выберите класс |
| 8 A                                                      |                  |

Нажать ссылку «Выберите предмет», выбрать нужный предмет:

| Образова́ні<br>                | ле                    |                          | Тестовый Учитель<br>20 октября 2015 |
|--------------------------------|-----------------------|--------------------------|-------------------------------------|
| ж                              | урнал 11Г МАОУ        | /Гимназия № 1,           | 1 смена                             |
| МАОУ Гимназия № 1 > 11Г        | > Выберите предмет    |                          |                                     |
| А Алгебра<br>Английский язык   | Б Башкирский язык     | Г География<br>Геометрия | Е Естествознание                    |
| И Информатика и ИКТ<br>История | <b>К</b> Классный час | <b>Л</b> Литература      | М Математика                        |

Откроется журнал класса. Он состоит из двух таблиц. В таблице слева список учеников класса, дата урока и оценки. Таблица справа содержит информацию о календарнотематическом плане (КТП):

|                         |                                          |                           |           | Ж         | ýþ               | она             | ал      |               |        |    |        |           |          |
|-------------------------|------------------------------------------|---------------------------|-----------|-----------|------------------|-----------------|---------|---------------|--------|----|--------|-----------|----------|
| Упра                    | авление образова:                        | ния Адми                  | інистраці | ии ГО     | г. Уф            | а РБ            | > сц    | ⊔ N≌          | >      | 8A | > Алге | бра       |          |
| <b>1 тр</b> і<br>01 сен | И <b>Местр</b><br>тября — 19 ноября 2016 | <b>лестр</b><br>18 феврал | a 2017    | 3 ·<br>01 | триме<br>марта – | стр<br>31 мая 2 | 2017    | Ито<br>2016 - | - 2017 | ie |        | 1         |          |
|                         |                                          |                           | CDE D     | ΦΕΒ       | РАЛЬ             |                 |         |               |        |    |        |           | <b>^</b> |
|                         | ФАМИЛИЯ ИМЯ                              | итог                      | БАЛЛ      | 1<br>CP   | 3<br>ПТ          | 6<br>ПН         | 8<br>CP | 10<br>ПТ      |        | N₽ | ДАТА   | КАЛЕНДАРІ | HO-TI    |
| 1                       | Тест Тест                                |                           |           |           |                  |                 |         |               |        | •  |        |           |          |

Для начала работы в журнале нажать на троеточие в правом верхнем углу – появится выпадающее меню с кнопками:

- «Урок вне расписания»
- «Выгрузить в Excel»
- «Скачать КТП»
- «Загрузить КТП»

### Образова́ние

#### Журнал 11Г МАОУ Гимназия № 1, 1 смена

| АОУ Гимназия № 1                        | >              | 11                             | <sup>&gt;</sup> Ис | тория             | 9           |          |         |         |          |          |         |          |          |          |         |          |          |          |                       |
|-----------------------------------------|----------------|--------------------------------|--------------------|-------------------|-------------|----------|---------|---------|----------|----------|---------|----------|----------|----------|---------|----------|----------|----------|-----------------------|
| полугодие<br>сентября – 30 декабря 2015 | 2 по<br>08 яне | <b>лугодие</b><br>аря – 23 мая | 2016               | Итого<br>2015 – 2 | овые<br>016 |          |         |         |          |          |         |          |          |          |         |          |          |          | I                     |
|                                         |                |                                |                    | CEH               | тябрі       | Ь        | окт     | гябрь   |          |          | HO      | ябрь     |          |          | ДЕК     | АБРЬ     |          |          | Э Урок вне расписания |
| ФАМИЛИЯ ИМЯ                             |                | ИТОГ                           | СРЕД<br>БАЛЛ       | з<br>ЧТ           | 10<br>ЧТ    | 17<br>ЧТ | 1<br>ЧТ | 8<br>ЧТ | 22<br>ЧТ | 29<br>ЧТ | 5<br>ЧТ | 12<br>ЧТ | 19<br>ЧТ | 26<br>ЧТ | з<br>ЧТ | 10<br>ЧТ | 17<br>ЧТ | 24<br>ЧТ | 🖹 Выгрузить в Excel   |
| Абаев Алмаз                             |                |                                |                    |                   |             |          |         |         |          |          |         |          |          |          |         |          |          |          | 🛓 Скачать КТП         |
| Абросимов Конста                        | антин          |                                |                    |                   |             |          |         |         |          |          |         |          |          |          |         |          |          |          | 🕭 Загрузить КТП       |

Тестовый Учитель

Для корректной работы в системе необходимо заполнить календарно-тематический план занятий (далее – КТП).

#### 5.1.1 Заполнение календарно-тематического планирования в Excel

Скачайте план КТП с датами согласно расписания в журнале, нажмите ссылку "Скачать КТП":

# Журнал

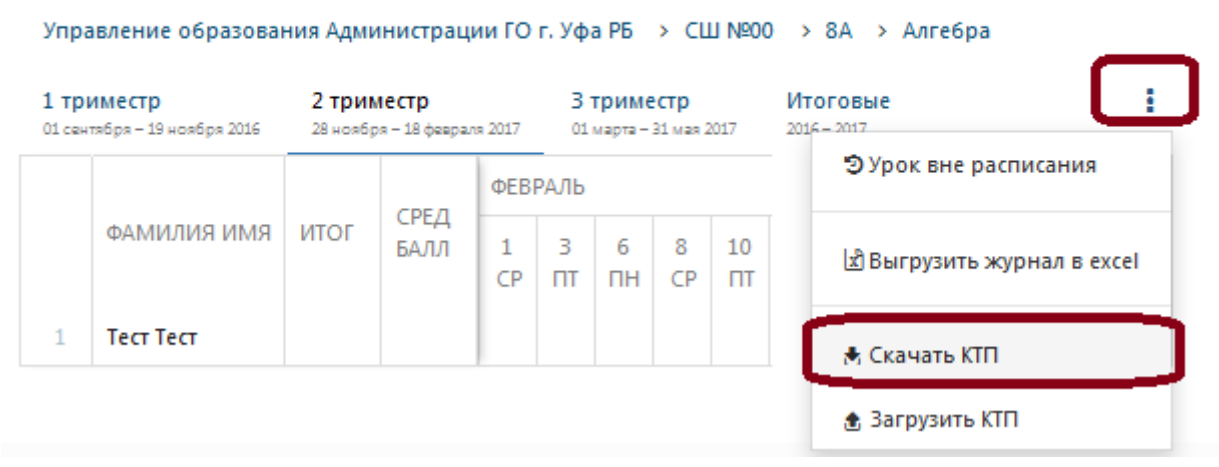

В зависимости от браузера загрузка файла может происходить по-разному:

- 1. В Google Chrome файл сразу откроется при помощи Microsoft Excel.
- 2. В Mozilla Firefox будет предложено открыть файл или сохранить на диск.

### Журнал (Алексеев П. А.)

| Упра             | вление образован                        | ния Адмі                 | инистрац                        | ии ГО             | г. Уф           | Открытие «8А»                                                                                               |   |
|------------------|-----------------------------------------|--------------------------|---------------------------------|-------------------|-----------------|----------------------------------------------------------------------------------------------------|---|
| 1 три<br>01 сент | <b>ИМЕСТР</b><br>габря — 19 ноября 2016 | <b>2 три</b><br>28 ноябр | м <b>естр</b><br>ря – 18 феврал | 19 2017           | 3<br>01         | Вы собираетесь открыть:                                                                                     | 1 |
|                  | ФАМИЛИЯ ИМЯ                             | ИТОГ                     | СРЕД<br>БАЛЛ                    | ноя<br>28<br>пн   | БРЬ<br>30<br>СР | являющийся: application/octet-stream<br>из https://edu.brsc.ru<br>Как Firefox следует обработать этот файл? | • |
| 1                | Иванов Сергей                           |                          |                                 |                   |                 | Открыть в Обзор                                                                                             |   |
| 2                | Тест Тест                               |                          |                                 |                   |                 | ○ Со <u>х</u> ранить файл                                                                                   | - |
|                  |                                         |                          |                                 |                   |                 | Выполнять автоматически для всех файлов данного типа.                                                       |   |
| Pecypo           | ы                                       |                          |                                 |                   |                 |                                                                                                    |   |
| Президе          | ент РБ                                  |                          | Управл<br>в сфер                | ение п<br>е образ | о кон<br>ован   | ОК Отмена                                                                                                   |   |
| Минобр           | о и науки РФ                            |                          | Интелл                          | ектуаль           | ная             | правила на сплан-рассвику инструкции чи чителен                                                             |   |

#### Образова́ние Тестовый Учитель Журнал 11Г МАОУ Гимназия № 1, 1 смена МАОУ Гимназия № 1 11Г История Открытие «11Г» × Вы собираетесь открыть: 1 полугодие 2 полугодие 08 января – 23 мая 2016 E 🚢 11Г абря 2015 являющийся: application/octet-stream из https://edu.brsc.ru СРЕД БАЛЛ ФАМИЛИЯ ИМЯ ИТОГ Как Firefox следует обработать этот файл? Открыть в Обзор... Остранить файл Абаев Алмаз Выполнять автоматически для всех файлов данного типа Абросимов Константин Аглиуллина Аделя ОК Отмена Анохина Ольга .....

- 🗸 Дождитесь окончания загрузки файла
- 🗸 Сохраните его по предложению браузера
- ✓ Откройте файл с помощью Excel

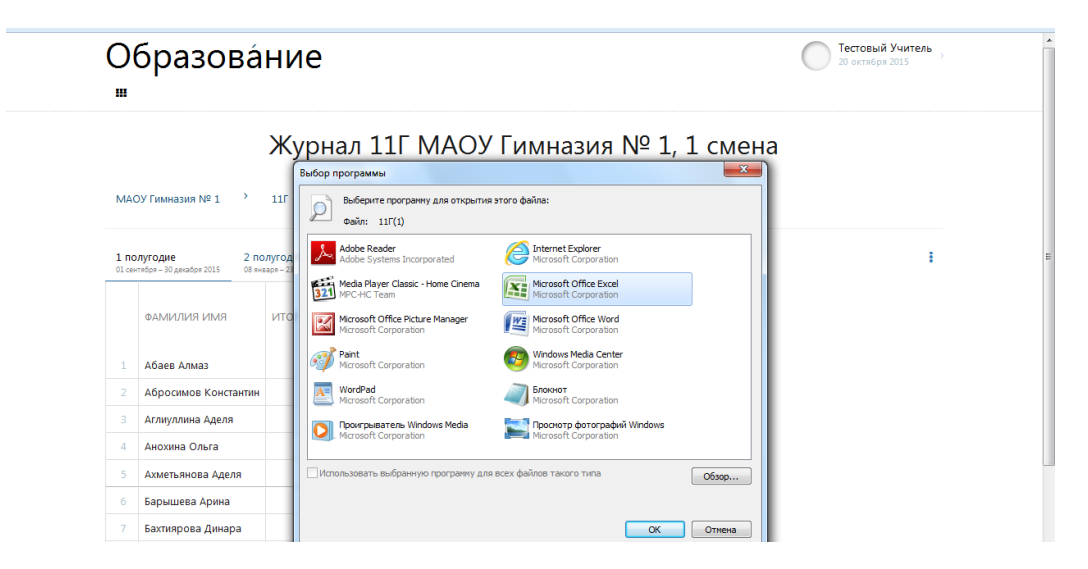

Можно сразу открыть файл, внести изменения и сохранить. Или выбрать «Сохранить файл», указать место сохранения, затем сохраненный файл открыть для редактирования.

Файл открывается при помощи Microsoft Excel. На запрос об открытии файла ответить утвердительно:

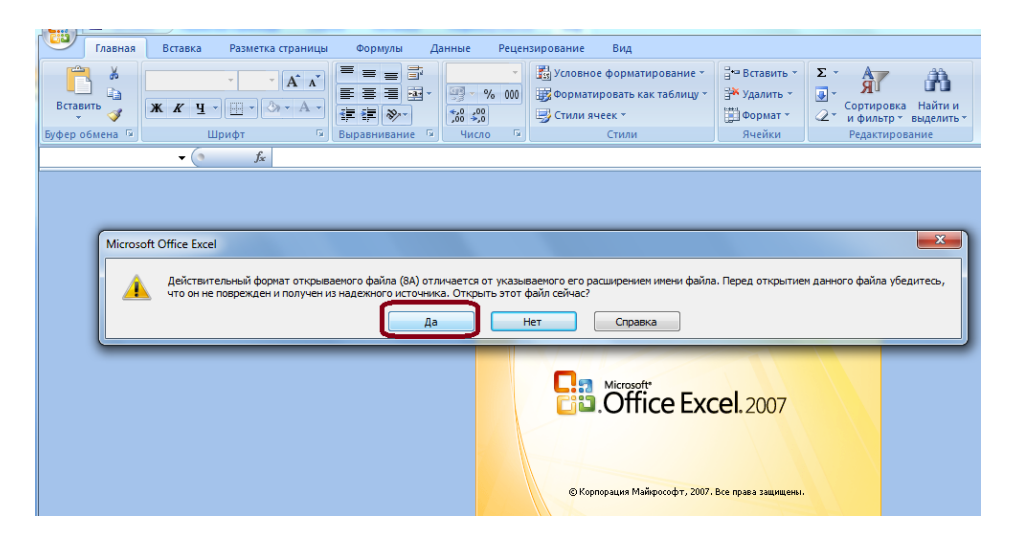

В файле будет сформирована таблица с нумерацией и датами уроков по расписанию, которую необходимо заполнить:

| <b>C</b> .a | ) 🖬 🤊 - 1       | শ - 🛕 🛛        | ) 🖨 🕒 )                  | ÷                |                        | -           |                                                |                         | 11Г(1) -             | Microsoft Exce           | ł                          |            | _                |                                                 |         |                                              |                          |   |         |
|-------------|-----------------|----------------|--------------------------|------------------|------------------------|-------------|------------------------------------------------|-------------------------|----------------------|--------------------------|----------------------------|------------|------------------|-------------------------------------------------|---------|----------------------------------------------|--------------------------|---|---------|
| <u> </u>    | Главная         | Вставк         | а Разме                  | тка страницы     | Формуль                | а Данн      | ые Рец                                         | ензирование             | е Вид                |                          |                            |            |                  |                                                 |         |                                              |                          | Ø | ) _ 🖻 X |
| Вст<br>Буфе | авить<br>обмена | Calibri<br>Ж.К | * 11<br>Щ * Щ *<br>Шрифт | • A A<br>• A · · | = = =<br>= =<br>Выравн | ≫+<br>іт іт | 06<br>12 · · · · · · · · · · · · · · · · · · · | щий<br>- % 000<br>Число | *<br>\$00 \$00<br>\$ | Условное<br>форматирован | Форма<br>иет какт<br>Стили | аблицу т я | Стили<br>ичеек т | ™ Вставить ×<br>Хдалить ×<br>Формат ×<br>Ячейки | Σ *<br> | АТ<br>отировка Н<br>фильтр вы<br>дактировани | айти и<br>целить т<br>ие |   |         |
|             | A1              |                | - ()                     | ∫x N             | lo                     |             |                                                |                         |                      |                          |                            |            |                  |                                                 |         |                                              |                          |   | *       |
|             | А               | В              | С                        | D                | E                      | F           | G                                              | Н                       | 1.1                  | J                        | K                          | L          | М                | N                                               | 0       | Р                                            | Q                        | R | S       |
| 1           | №_д             | ата            | Тема                     | Домашнее         | е задание              |             |                                                |                         |                      |                          |                            |            |                  |                                                 |         |                                              |                          |   |         |
| 2           | 1 0             | 3.09.2015      |                          |                  |                        |             |                                                |                         |                      |                          |                            |            |                  |                                                 |         |                                              |                          |   |         |
| 3           | 2 1             | 0.09.2015      |                          |                  |                        |             |                                                |                         |                      |                          |                            |            |                  |                                                 |         |                                              |                          |   |         |
| 4           | 3 1             | 7.09.2015      |                          |                  |                        |             |                                                |                         |                      |                          |                            |            |                  |                                                 |         |                                              |                          |   |         |
| 5           | 4 0             | 1.10.2015      |                          |                  |                        |             |                                                |                         |                      |                          |                            |            |                  |                                                 |         |                                              |                          |   |         |
| 0           | 5 0             | 8.10.2015      |                          |                  |                        |             |                                                |                         |                      |                          |                            |            |                  |                                                 |         |                                              |                          |   |         |
| 0           | 7 2             | 9 10 2015      |                          |                  |                        |             |                                                |                         |                      |                          |                            |            |                  |                                                 |         |                                              |                          |   |         |
| 9           | 8.0             | 5 11 2015      |                          |                  |                        |             |                                                |                         |                      |                          |                            |            |                  |                                                 |         |                                              |                          |   |         |
| 10          | 9 1             | 2.11.2015      |                          |                  |                        |             |                                                |                         |                      |                          |                            |            |                  |                                                 |         |                                              |                          |   |         |
| 11          | 10 1            | 9.11.2015      |                          |                  |                        |             |                                                |                         |                      |                          |                            |            |                  |                                                 |         |                                              |                          |   |         |
| 12          | 11 2            | 6.11.2015      |                          |                  |                        |             |                                                |                         |                      |                          |                            |            |                  |                                                 |         |                                              |                          |   |         |
| 13          | 12 0            | 3.12.2015      |                          |                  |                        |             |                                                |                         |                      |                          |                            |            |                  |                                                 |         |                                              |                          |   |         |
| 14          | 13 10           | 0.12.2015      |                          |                  |                        |             |                                                |                         |                      |                          |                            |            |                  |                                                 |         |                                              |                          |   |         |
| 15          | 14 1            | 7.12.2015      |                          |                  |                        |             |                                                |                         |                      |                          |                            |            |                  |                                                 |         |                                              |                          |   |         |
| 16          | 15 24           | 4.12.2015      |                          |                  |                        |             |                                                |                         |                      |                          |                            |            |                  |                                                 |         |                                              |                          |   |         |

№ - порядковый номер урока, все строки уроков должны быть пронумерованы по порядку, обязательное поле;

Дата – дата урока по расписанию, обязательное поле;

Тема – тема урока, обязательное поле;

Домашнее задание – может быть пустым.

### Внимание!

КТП загружается один раз на весь учебный год, поэтому в файле нужно заполнить информацию об уроках до конца года. (На данный момент система дорабатывается и временно возможна загрузка КТП по четвертям/триместрам/полугодиям.)

- 🗸 заполните поля Тема и Домашнее задание
- ✓ сохраните измененный файл на компьютере с любым именем.

### 5.1.2 Загрузка календарно-тематического планирования из Excel

- ✓ Нажать «троеточие» справа
- ✓ Выбрать пункт «Загрузить КТП»:

### Журнал

| . <b>триместр</b><br>1 сентября — 19 ноября 2014 | 2 три<br>28 нояб | і <b>местр</b><br>іря — 18 февра | na 2017 | 3 1     | гриме<br>марта – 3 | стр<br>81 мая 2 | 017      | Ито<br>2016 - | говы<br>- 2017 | e        |           |                           |
|--------------------------------------------------|------------------|----------------------------------|---------|---------|--------------------|-----------------|----------|---------------|----------------|----------|-----------|---------------------------|
|                                                  |                  |                                  | ΦΕΒΙ    | РАЛЬ    |                    |                 |          |               |                |          |           | Э Урок вне расписания     |
| ФАМИЛИЯ ИМ                                       | я итог           | СРЕД<br>БАЛЛ                     | 1<br>CP | 3<br>ПТ | 6<br>ПН            | 8<br>CP         | 10<br>ПТ | 13<br>ПН      | 15<br>CP       | 17<br>ПТ | -ТЕМАТИЧЕ | 🖈 Выгрузить журнал в ехсе |
| Тест Тест                                        |                  |                                  |         |         |                    |                 |          |               |                |          | •         | 😽 Скачать КТП             |

Указать системе подготовленный файл:

- ✓ Нажать кнопку Обзор,
- 🗸 открыть папку, в которую был сохранен файл,
- 🗸 выбрать файл,
- ✓ нажать «Открыть»
- ✓ нажать «Загрузить»:

| uopa30<br>≝               | Загрузка КТП                                                          | Х 30 января 2017                   |
|---------------------------|-----------------------------------------------------------------------|------------------------------------|
| <b>~</b>                  | ОбзорФайл не выбран.                                                  |                                    |
| /правление образован      | [                                                                     | Закрыть Загрузить                  |
| 📵 Выгрузка файла          |                                                                       |                                    |
|                           | блиотеки 🕨 Документы 🕨 📼 🥠                                            | Поиск: Документы                   |
| Упорядочить 🔻             | Новая папка                                                           | ВЩ ▼ 🛄 🔞 рно-тематическ Е          |
| 📃 Рабочий ст л            | <ul> <li>Библиотека "Документы"</li> <li>Включает: 2 места</li> </ul> | Упорядочить: Папка 🔻 🗸             |
| Видео                     | Имя                                                                   | Дата изменен ия Тип                |
| 📑 Документы               | 😫 8А алгебра.xlsx                                                     | 30.01.2017 14-64 Лист Місі         |
| 📄 Изображения<br>🎝 Музыка |                                                                       |                                    |
| 🖳 Компьютер               |                                                                       |                                    |
| 🔤 Локальный ди            | (N                                                                    |                                    |
|                           |                                                                       |                                    |
|                           | Имя файла: 8А алгебра.xlsx                                            | Все файлы (*.*)<br>Открыть  Отмена |

После загрузки в левом нижнем углу выйдет сообщение об успешной загрузке, а в таблице справа появятся темы и домашние задания:

### Журнал

| 1 тр<br>01 са                    | <b>эиместр</b><br>нтября — 19 ноября 2016                             | 2 трин<br>28 ноябр | <b>местр</b><br>ря — 18 феврал | a 2017                                 | Зт<br>01,                        | гриме<br>нарта – 3                    | <b>стр</b><br>1 мая 2   | 017                  | Ито<br>2016 - | ГОВЫ<br>- 2017 | 2        |                                                                                   |                          |                                                                                                    |
|----------------------------------|-----------------------------------------------------------------------|--------------------|--------------------------------|----------------------------------------|----------------------------------|---------------------------------------|-------------------------|----------------------|---------------|----------------|----------|-----------------------------------------------------------------------------------|--------------------------|----------------------------------------------------------------------------------------------------|
|                                  |                                                                       |                    | CDE 0                          | ΦΕΒΡ                                   | АЛЬ                              |                                       |                         |                      |               |                |          | 1                                                                                 | 20.11.2010               | Д3: Решить № 14.3-14.9                                                                                  |
|                                  | ФАМИЛИЯ ИМЯ                                                           | ИТОГ               | БАЛЛ                           | 1<br>CP                                | 3<br>ПТ                          | 6<br>ПН                               | 8<br>CP                 | 10<br>ПТ             | 13<br>ПН      | 15<br>CP       | 17<br>ПТ | 2 :                                                                               | 30.11.2016               | Тема: Преобразование выр<br>ДЗ: Решить № 15.1-15.8                                                      |
| 1                                | Тест Тест                                                             |                    |                                |                                        |                                  |                                       |                         |                      |               |                |          | •                                                                                 | "                        | 1                                                                                                    |
|                                  |                                                                       |                    |                                |                                        |                                  |                                       |                         |                      |               |                |          |                                                                                   |                          |                                                                                                    |
| Pecyp                            | сы                                                                    |                    |                                |                                        |                                  |                                       |                         |                      |               |                |          | нты                                                                               | По                       | ддержка                                                                                                 |
| Ресур<br>Прези,                  | сы<br>цент РБ                                                         |                    |                                | Управ                                  | ление                            | е по ко                               | нтрол                   | юина                 | адзору        | в сфеј         | pe       | нты<br>Email-рассылка                                                             | По,<br>Helj              | ддержка<br>pDesk                                                                                        |
| Ресур<br>Прези,<br>Прави         | сы<br>дент РБ<br>тельство РБ                                          |                    |                                | Управ.<br>образи                       | ление<br>овани                   | е по ко<br>ня РБ                      | нтрол                   | юина                 | адзору        | в сфеј         | pe       | нты<br>Email-рассылка<br>на Email-рассылку                                        | По,<br>Helj<br>Инс       | ддержка<br>pDesk<br>струкция «Администратор ОУ»                                                         |
| Ресур<br>Прези,<br>Прави         | сы<br>дент РБ<br>тельство РБ                                          |                    |                                | Управ.<br>образо<br>Инте               | ление<br>овани<br>ректуа         | е по ко<br>1я РБ<br>альная            | нтрол<br>моло,          | юина<br>дежь         | адзору        | в сфеј         | pe       | нты<br>Email-рассылка<br>на Email-рассылку                                        | По,<br>Неі<br>Инс        | ддержка<br>pDesk<br>струкция «Администратор ОУ»<br>струкция «Учистон –                                  |
| Ресур<br>Прези<br>Прави<br>Шно з | сы<br>дент РБ<br>тельство РБ<br>во каковите Drb<br>агружено в систему | 7                  |                                | Управ.<br>образи<br>Инно<br><b>х</b> т | ление<br>овани<br>оектуа<br>юнно | е по ко<br>1я РБ<br>альная<br>ре прав | нтрол<br>моло,<br>итель | юина<br>дежь<br>ство | адзору        | в сфеј         | pe       | нты<br>Етаіі-рассылка<br>на Етаіі-рассылку<br>на Етаіі-рассылку<br>і безопасности | По,<br>Неі<br>Инс<br>Инс | ддержка<br>pDesk<br>струкция «Администратор ОУ»<br>струкция «Учитель»<br>струкция «Классный руководител |

На данном этапе необходимо тщательно проверить загруженное КТП, т.к. далее проверенное КТП должно быть утверждено Администратором ОУ, и после подтверждения его изменение станет невозможно!

Если на этапе проверки КТП (до подтверждения Администратором ОУ) были выявлены ошибки, можно внести исправления в файл, который был загружен в систему, и полностью перезаписать КТП, воспользовавшись пунктом меню «Перезагрузить КТП»:

### Журнал

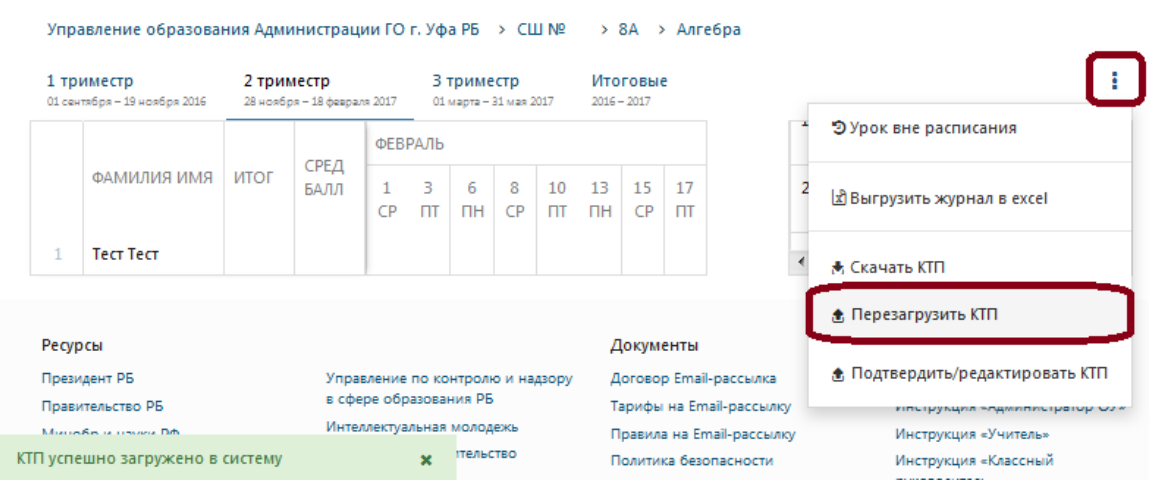

Когда КТП будет загружено, необходимо обратиться к Администратору ОУ для подтверждения КТП. Дальнейшие изменения в КТП будут недоступны.

### 5.2 Режим создания уроков

После подтверждения КТП Администратором ОУ учитель непосредственно в день проведения урока или после заполняет журнал данными из таблицы КТП. Заполнение осуществляется путем переноса (перетаскивания) мышью ячейки таблицы КТП в ячейки журнала на нужную дату:

| <b>триместр</b><br>сентября — 19 ноября 2016 | 2 трим<br>28 ноябр | <b>лестр</b><br>18 феврал | na 2017  | 3 1<br>01 | гриме<br>марта – 3 | стр<br>81 мая 2 | 017     | Ито<br>2016 - | говые<br>2017 |                  |          |          |          |          |          |     |            | 1                                                       |
|----------------------------------------------|--------------------|---------------------------|----------|-----------|--------------------|-----------------|---------|---------------|---------------|------------------|----------|----------|----------|----------|----------|-----|------------|---------------------------------------------------------|
|                                              |                    | СРЕЛ                      | ноя      | ТБРЬ      | ДЕК/               | АБРЬ            |         |               |               |                  |          |          |          |          |          | 14= | дятя       |                                                         |
| ФАМИЛИЯ ИМЯ                                  | ИТОГ               | БАЛЛ                      | 28<br>ПН | 30        | 2                  | 5               | 7<br>CD | 9<br>пт       | 12<br>ПН      | 14<br><u>C</u> P | 16<br>ПТ | 19<br>ПН | 21<br>CP | 23<br>ПТ | 26<br>ПН | 1   | 28.11.2 16 | Тема: Свойства квадратных кор<br>ЛЗ: Решить № 14.3-14.9 |
| Иванов Сергей                                |                    |                           |          | Тема:     |                    |                 |         |               |               |                  |          |          |          |          |          |     |            |                                                         |

Выйдет сообщение с просьбой подтвердить создание урока. Если всё верно, нажимаете ОК:

| Вы уверены, что хотите добавить данный К | ТП к уроку, который при этом будет создан? |
|------------------------------------------|--------------------------------------------|
|                                          | ОК Отмена                                  |

В журнале на эту дату будет создан урок, а в таблице КТП использованная тема станет выделена зеленым цветом:

| 1 три<br>01 сент | И <b>МЕСТР</b><br>тября — 19 ноября 2016 | 2 три<br>28 нояб | <b>местр</b><br>ря — 18 февра | na 2017  | 3 1<br>01 /      | гриме<br>иарта – | е <b>стр</b><br>31 мая 2 | 017           | Ито<br>2016 - | ГОВЫ 6<br>- 2017 |          |          |          |          |          |          |     |            |                                                         |
|------------------|------------------------------------------|------------------|-------------------------------|----------|------------------|------------------|--------------------------|---------------|---------------|------------------|----------|----------|----------|----------|----------|----------|-----|------------|---------------------------------------------------------|
|                  |                                          |                  | СРЕЛ                          | ноя      | БРЬ              | ДЕК              | АБРЬ                     |               |               |                  |          |          |          |          |          |          | 14= | дата       | колепдието-темитическиит                                |
|                  | ФАМИЛИЯ ИМЯ                              | ИТОГ             | БАЛЛ                          | 28<br>ПН | 30<br>CP         | 2<br>ПТ          | 5<br>ПН                  | 7<br>CP       | 9<br>ПТ       | 12<br>ПН         | 14<br>CP | 16<br>ПТ | 19<br>ПН | 21<br>CP | 23<br>ПТ | 26<br>ПН | 1   | 28.11.2016 | Тема: Свойства квадратных кор<br>ЛЗ: Решить № 14.3.14.9 |
| 1                | Иванов Сергей                            |                  |                               | Те<br>Д  | :ма: С<br>3: Рец | войс<br>цить     | тва кв<br>№ 14.          | адра<br>3-14. | гных<br>9     | корне            | :й       |          |          |          |          |          | 2   | 30.11.2016 | Тема: Преобразование выраже                             |

#### 5.3 Режим редактирования созданных уроков

При наведении курсора на дату урока предоставляется возможность просмотра темы урока и домашнего задания.

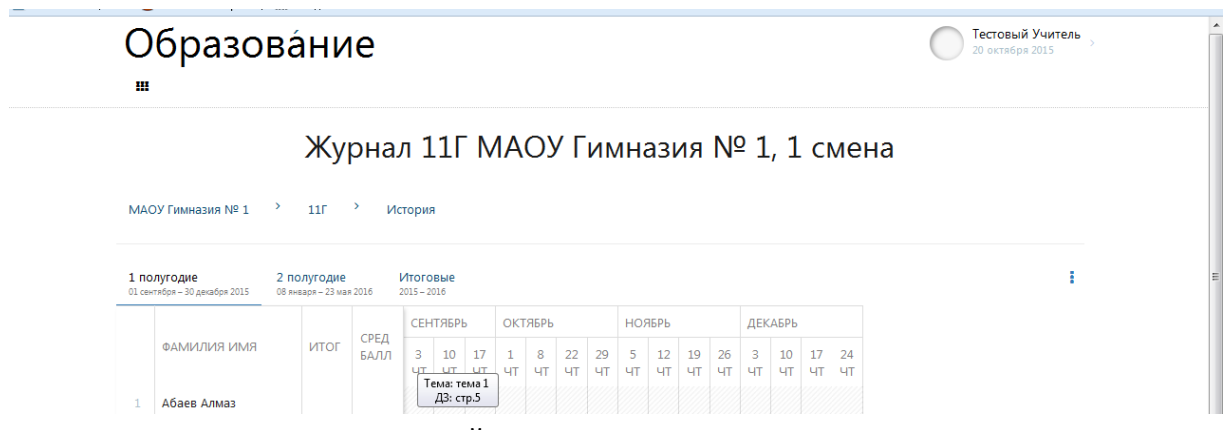

При нажатии на дату урока перейдем в режим редактирования созданных уроков:

| $\cap$               | հրգշու                            | ρáι                  |                              |          |                       |                            |                      |                                 |             | 👰 Администратор Школы        |
|----------------------|-----------------------------------|----------------------|------------------------------|----------|-----------------------|----------------------------|----------------------|---------------------------------|-------------|------------------------------|
|                      | opasoi                            | bar                  | ivic                         |          |                       |                            | Редактирова          | ние урока ×                     |             | U/ 31 RHB8DR 201/            |
|                      |                                   |                      |                              |          |                       |                            | Дата урока           | 20 января 2017                  |             |                              |
|                      |                                   |                      |                              |          |                       |                            | Перенести            |                                 |             |                              |
| Сов                  | етский РОО > МС                   | ру сош і             | №11 > 9                      | 96 > AJ  | пгебра                |                            | №урока               | 1 урок                          |             |                              |
| <b>1</b> че<br>01 се | тверть<br>(тября – 01 ноября 2016 | 2 четве<br>07 ноября | : <b>рть</b><br>— 30 декабря | 2016     | 3 четвеј<br>16 жара – | <b>)ТЬ</b><br>24 марта 201 | Общий тип<br>отметки | Выберите тип отметки            |             | i                            |
|                      |                                   |                      | СРЕЛ                         | ЯНВА     | РЬ                    | d                          | Тема                 | aall                            |             | ·                            |
|                      | ФАМИЛИЯ ИМЯ                       | ИТОГ                 | БАЛЛ                         | 16<br>ПН | 20 23<br>ПТ ПН        | 30<br>ПН Г                 | Домашнее             | Nº 58                           | № ДАТА      | КАЛЕНДАРНО-ТЕМАТИЧЕСКИЙ ПЛАН |
|                      | Мулюков Булат                     |                      |                              |          |                       |                            | задание              |                                 | 1 16.01.201 | 7 Тема: аааа                 |
|                      | Тестовый Ученик                   |                      |                              |          |                       |                            | Возможность          |                                 | 2 22 01 201 | дэ.<br>7. Тана: 6666         |
|                      | Хамитов Сергей                    |                      |                              |          |                       |                            | загрузки ДЗ(всем)    |                                 | 2 23.01.201 | / Tema. 0000                 |
|                      |                                   |                      |                              |          |                       |                            | Файлы                | Обзор Файл не выбран. Загрузить |             |                              |
|                      |                                   |                      |                              |          |                       |                            |                      | Удалить Сохранить               |             |                              |

#### Возможно:

Перенести урок с одной даты на другую Отредактировать Тему и Домашнее задание Загрузить Домашнее задание из файла для учащихся всего класса Удалить урок

#### 5.3.1 Перенос урока с одной даты на другую

Для переноса урока с одной даты на другую нужно:

- 1. поставить галочку в строке «Перенести»
- 2. выбрать дату урока

| 0              | бразо                                   | вáн                  | ние                          | 2                |                 |                             |                 | Редактирова                 | ание урока ×                                                                                             |
|----------------|-----------------------------------------|----------------------|------------------------------|------------------|-----------------|-----------------------------|-----------------|-----------------------------|----------------------------------------------------------------------------------------------------|
|                |                                         |                      |                              |                  |                 |                             |                 | Дата урока                  | 20 января 2017                                                                                           |
|                |                                         |                      |                              |                  |                 |                             |                 | Перенести                   | на дату                                                                                                  |
| Сов            | етский РОО → МС                         | оу сош і             | №11 > 9                      | Б > /            | Алгеб           | ipa                         |                 | Общий тип<br>отметки        | на дату<br>23.01.2017 - 1 урок<br>30.01.2017 - 1 урок<br>06.02.2017 - 1 урок                             |
| 1 че<br>01 сен | <b>тверть</b><br>тября – 01 ноября 2016 | 2 четве<br>07 ноября | е <b>рть</b><br>— 30 декабря | 2016             | 3 че<br>16 яна  | <b>тверт</b> ы<br>варя — 24 | ь<br>марта 2017 | Тема                        | 13.02.2017 - 1 урок<br>20.02.2017 - 1 урок<br>27.02.2017 - 1 урок                                        |
|                | ФАМИЛИЯ ИМЯ                             | ИТОГ                 | СРЕД<br>БАЛЛ                 | ЯНВ,<br>16<br>ПН | АРЬ<br>20<br>ПТ | 23<br>ПН                    | а<br>30<br>ПН Г | Домашнее<br>6 задание<br>11 | 06.03.2017 - 1 урок<br>13.03.2017 - 1 урок<br>20.03.2017 - 1 урок<br>В дата календарно-тематический план |
|                | Мулюков Булат                           |                      |                              |                  |                 |                             |                 | Возможность                 | 16.01.2017 Тема: аваа                                                                                    |
|                | Тестовый Ученик                         |                      |                              |                  |                 |                             |                 | загрузки ДЗ(всем)           | Д3:                                                                                                    |
|                | Хамитов Сергей                          |                      |                              |                  |                 |                             |                 | Файлы                       | 23.01.2017 Тема: 6666 така соборан. Загрузить м така соборан. Загрузить                                  |
|                |                                         |                      |                              |                  |                 |                             |                 |                             | Перенести                                                                                                |

В случае успешного переноса тема, домашнее задание, оценки и отметки отсутствия учащегося на уроке («н») будут перенесены на дату указанного урока, и в левом нижнем углу будет выдано сообщение об этом:

|                       | бразов                                | за́н                   | ие                           |          |                |                     |                        |                           |                               |                      |                       |          |          |        |                                        |                                           |        |    |            | Администратор<br>31 января 2017                                               | Школ |
|-----------------------|---------------------------------------|------------------------|------------------------------|----------|----------------|---------------------|------------------------|---------------------------|-------------------------------|----------------------|-----------------------|----------|----------|--------|----------------------------------------|-------------------------------------------|--------|----|------------|-------------------------------------------------------------------------------|------|
|                       |                                       |                        |                              |          |                |                     |                        |                           |                               |                      |                       | )        | Жуן      | ал     | (Админист                              | ратор Ш. Т.)                              |        |    |            |                                                                               |      |
| ове                   | тский РОО → MO                        | у сош N                | №11 > 9                      | Б > .    | Алгеб          | pa                  |                        |                           |                               |                      |                       |          |          |        |                                        |                                           |        |    |            |                                                                               |      |
| чет                   | <b>Верть</b><br>«Бря — 01 ноября 2016 | 2 четве<br>07 ноября - | <b>рть</b><br>- 30 декабря : | 2016     | 3 че<br>16 яна | твер<br>1110 г. – 2 | <b>ть</b><br>4 марта 3 | 2017                      | <b>4 ч</b><br>03 an           | етверт<br>преля – 31 | <b>'b</b><br>L мая 20 | 17       | Итого    |        |                                        |                                           |        |    |            |                                                                               |      |
|                       |                                       |                        |                              | янв      | АРЬ            |                     | ΦΕΒΙ                   | РАЛЬ                      | -                             |                      | MAR                   | т        |          |        |                                        |                                           |        |    |            |                                                                               |      |
|                       | ФАМИЛИЯ ИМЯ                           | ИТОГ                   | СРЕД<br>БАЛЛ                 | 16<br>ПН | 23<br>DH       | 30<br>DH            | 6<br>ПН                | 13<br>ПН                  | 20<br>DH                      | 27<br>ПН             | 6<br>ПН               | 13<br>DH | 20<br>DH |        |                                        |                                           |        | N₽ | ДАТА       | КАЛЕНДАРНО-ТЕМАТИЧЕСКИЙ ПЛАН                                                  |      |
|                       | Мулюков Булат                         |                        |                              | l        | Te             | ма: а               | a11                    |                           |                               |                      |                       |          |          |        |                                        |                                           |        | 1  | 16.01.2017 | Тема: аааа                                                                    |      |
|                       | Тестовый Ученик                       |                        |                              |          | В              | дэ: г<br>расп       | ч≃ зо<br>исани         | и с 1                     | 5.01.20                       | 017                  |                       |          |          |        |                                        |                                           |        |    |            | Д3:                                                                           |      |
| 3                     | Хамитов Сергей                        |                        |                              |          |                |                     |                        |                           |                               |                      |                       |          |          |        |                                        |                                           |        | 2  | 23.01.2017 | Тема: 6666                                                                    | •    |
|                       |                                       |                        |                              |          |                |                     |                        |                           |                               |                      |                       |          |          |        |                                        |                                           |        |    |            |                                                                               |      |
|                       |                                       |                        |                              |          |                |                     |                        |                           |                               |                      |                       |          |          |        |                                        |                                           |        |    |            |                                                                               |      |
| /рсь                  |                                       |                        |                              |          |                |                     |                        |                           |                               |                      |                       |          |          |        | Докумет                                | 1154                                      |        |    |            | Поддержка                                                                     |      |
| урсь<br>зиде          | н<br>нт РБ<br>истого РБ               |                        |                              |          |                | Уг                  | теллек                 | ние по                    | о контр                       | илодежь              | надзој                | ру в со  | фере обр | ния РБ | Докуме<br>Договор<br>Тарифи і          | тты<br>Блай-рассылка<br>Блай-рассылка     | Y      |    |            | Поддержка<br>Неррек:<br>Инструкция «Администратор ОУ»                         |      |
| урсь<br>ззиде<br>нобр | н<br>нт РБ<br>пьство РБ<br>и науки РФ |                        |                              |          |                | Уr<br>Ил<br>Эл      | травлен<br>теллек      | ние по<br>туаль<br>нное г | о контр<br>ная мо:<br>гравите | оолю и<br>лодежь     | надзој                | рувсо    | φερε οбς | ния РБ | Докуме<br>Договор<br>Тарифи<br>Правила | тты<br>Бтай-рассылка<br>на Еттай-рассылка | y<br>y |    |            | Поддержка<br>Нербен:<br>Инструкция «Адиниистратор ОУ»<br>Инструкция «Учитель» |      |

#### 5.4 Добавление уроков вне расписания

На странице журнала

- 1. Нажать троеточие в конце строки с учебными периодами;
- 2. Выбрать пункт «Урок вне расписания» из выпадающего меню:

| JC<br>#                    | разов                                                          | зá⊦                          | ие                                    |                          |                                 |                              |                                 |                    |                                  |                             |                       |                   |                          |        |                    |                                 | Администратор Школы<br>31 янеаря 2017                                                                                   |
|----------------------------|----------------------------------------------------------------|------------------------------|---------------------------------------|--------------------------|---------------------------------|------------------------------|---------------------------------|--------------------|----------------------------------|-----------------------------|-----------------------|-------------------|--------------------------|--------|--------------------|---------------------------------|----------------------------------------------------------------------------------------------------|
|                            |                                                                |                              |                                       |                          |                                 |                              |                                 |                    |                                  |                             | )                     | Жу                | АЛ (Администратор Ш. Т.) |        |                    |                                 |                                                                                                    |
| Совет                      | ский РОО → МО:                                                 | у сош м                      | №11 > 9                               | Б > А                    | тебра<br>З цате                 | ant.                         |                                 | 4.0                |                                  | TL                          |                       | Итог              |                          |        |                    |                                 |                                                                                                    |
| 1 чет.                     | CPTD                                                           | 2 40100                      | рть                                   | 2016                     | 5 - CTD                         | -pib                         | 2017                            |                    | terbep                           | 1                           | 117                   | 2016-             |                          |        |                    |                                 |                                                                                                    |
| 1 чет<br>01 сентя          | бря — 01 ноября 2016                                           | 2 четве<br>07 ноября         | - 30 декабря :                        | 2016<br>ЯНВА             | 16 января<br>РБ                 | - 24 мар<br>Ф                | та 2017<br>ЕВРАЛЬ               | 03 =               | преля – 3                        | MAF                         | 017<br>PT             | 2016 -            |                          |        |                    |                                 | ЭУрок вне расписания                                                                                                    |
| 1 чет<br>01 сент           | ФАМИЛИЯ ИМЯ                                                    | 2 четве<br>07 ноября<br>ИТОГ | - 30 декабря :<br>СРЕД<br>БАЛЛ        | 2016<br>ЯНВА<br>16<br>ПН | 16 января<br>РБ<br>23 3<br>ПН П | - 24 мар<br>ФІ<br>0 Є<br>Н П | та 2017<br>ЕВРАЛЬ<br>13<br>Н ПН | 03 а<br>20<br>I ПН | арыя – 3<br>1 ПН                 | 13 мая 20<br>МА<br>6<br>ПН  | о17<br>РТ<br>13<br>ПН | 2016-<br>20<br>ПН |                          | N₽     | ДАТА               | КАЛЕНДАРНО                      | Э Урок вне расписания<br>값Выгрузить журнал в excel                                                                      |
| 1 чет<br>11 сентя<br>1     | ФАМИЛИЯ ИМЯ<br>Мулюков Булат                                   | 2 четве<br>07 ноября<br>ИТОГ | - 30 декабря :<br>СРЕД<br>БАЛЛ        | 2016<br>ЯНВА<br>16<br>ПН | 16 января<br>РЬ<br>23 3<br>ПН П | о е<br>Н П                   | та 2017<br>ЕВРАЛЬ<br>13<br>Н ПН | 20<br>1 ПН         | 27<br>I ПН                       | 11 мая 20<br>МАР<br>6<br>ПН | 217<br>РТ<br>13<br>ПН | 2016-<br>20<br>ПН |                          | №<br>1 | ДАТА<br>16.01.2017 | КАЛЕНДАРНО<br>Тема: аааа        | ЭУрок вне расписания<br>Выгрузить журнал в ехсе!<br>★ Скачать КПП                                                       |
| 1 чеп<br>01.сент<br>1<br>2 | фамилия имя<br>фамилия имя<br>Мулюков Булат<br>Тестовый Ученик | 2 четве<br>07 ноября<br>ИТОГ | оть<br>- 30 декабря 1<br>СРЕД<br>БАЛЛ | 2016<br>ЯНВА<br>16<br>ПН | 16 эншарл<br>РЪ<br>23 3<br>ПН П | - 24 мар<br>ФІ<br>0 6<br>Н П | та 2017<br>ЕВРАЛЬ<br>13<br>Н ПН | 20<br>1 ПН         | етвер<br>праля – 2<br>27<br>I ПН | MAP<br>6<br>NH              | 117<br>РТ<br>13<br>ПН | 2016-<br>20<br>ПН |                          | №<br>1 | ДАТА<br>16.01.2017 | календарно<br>Тема: аааа<br>Д3: | <ul> <li>ЭУрок вне расписания</li> <li>Выгрузить журнал в ехсе!</li> <li>Скачать КПП</li> <li>Полозописто КП</li> </ul> |

В окне «Создание урока»:

- 1. Выбрать из календаря нужную дату проведения урока;
- 2. Выбрать из выпадающего списка номер урока;
- 3. Ввести с клавиатуры тему урока;
- 4. Ввести с клавиатуры домашнее задание.

| Οδαρορορόμικο                                                                                                    |                     |            |        | Ф Администратор Школы        |
|----------------------------------------------------------------------------------------------------|---------------------|------------|--------|------------------------------|
| щ                                                                                                    | Создание уро        | рка ×      |        | 31 яневря 2017               |
|                                                                                                    | Дата урока          | 20.01.2017 |        |                              |
|                                                                                                    | №урока              | 2 урок     |        |                              |
| Советский РОО → МОУ СОШ №11 → 95 → Алгебра                                                                                                    | Тема                | aa11       |        |                              |
| 1 четверть         2 четверть         3 четверть           01 сентября - 01 ноября 2016         07 ноября - 30 декабря 2016         16 яневря - 24 нарта 201 | Домашнее<br>задание | № 58       |        | i                            |
| ЯНВАРЬ ФЕВРА                                                                                                    |                     |            |        | *                            |
| ФАМИЛИЯ ИМЯ ИТОГ БАЛЛ 16 23 30 6<br>ПН ПН ПН ПН П                                                                                                    |                     | Создать    | № ДАТА | КАЛЕНДАРНО-ТЕМАТИЧЕСКИЙ ПЛАН |

При корректном заполнении всех реквизитов добавляемый урок отобразится в журнале:

| 0           | бразов                    | за́н                | ие             |       |               |               |    |      |            |       |    |      |      |      |                |        |            | Администратор Ц<br>31 января 2017 | Іколы |
|-------------|---------------------------|---------------------|----------------|-------|---------------|---------------|----|------|------------|-------|----|------|------|------|----------------|--------|------------|-----------------------------------|-------|
|             |                           |                     |                |       |               |               |    |      |            |       |    | Ж    | ۷    | рн   | стратор Ш. Т.) |        |            |                                   |       |
| Сов<br>1 че | етский РОО → МО<br>тверть | У СОШ №<br>2 четвер | 211 > 9<br>оть | Б > . | Алгеб<br>3 че | іра<br>етверт | гь |      | 4 че       | тверт | гь |      | 1TOF | овые |                |        |            |                                   | 1     |
| 0100        | ФАМИЛИЯ ИМЯ               | ИТОГ                | СРЕД           | янв   | АРЬ<br>20     | 23            | 30 | ΦEBI | рАЛЬ<br>13 | 20    | 27 | MAPT | 13   | 20   |                | Nº     | ДАТА       | КАЛЕНДАРНО-ТЕМАТИЧЕСКИЙ ПЛАН      | A II  |
| 1           | Мулюков Булат             |                     | DROIDT         | пн    | ПТ            | пн            | пн | пн   | пн         | пн    | ΠH | пн   | пн   | пн   |                | 1      | 16.01.2017 | Тема: аааа                        |       |
| 2           | Тестовый Ученик           |                     |                |       |               |               |    |      |            |       |    |      |      |      |                |        |            | Д3:                               |       |
| З           | Хамитов Сергей            |                     |                |       |               |               |    |      |            |       |    |      |      |      |                | 2<br>∢ | 23.01.2017 | Тема: 6666<br>!!!                 | •     |

При некорректном заполнении какого-либо реквизита в левом нижнем углу будет выдано сообщение об ошибке:

|                                                                                                    |                                   | бразон                                                                    | ва́н                      | ие                           |        |                      |                                     |                                         |                              |                    |                        |          |                         |                  |                                                                                                    |    |            | Администрр<br>31 января 2017                                                                                       | т |
|----------------------------------------------------------------------------------------------------|-----------------------------------|---------------------------------------------------------------------------|---------------------------|------------------------------|--------|----------------------|-------------------------------------|-----------------------------------------|------------------------------|--------------------|------------------------|----------|-------------------------|------------------|----------------------------------------------------------------------------------------------------|----|------------|----------------------------------------------------------------------------------------------------|---|
| Contractive DC > MOY CULUNE 1 > 95 > Arrepta       Partenta       Partena       Partena       Partena       Partena       Partena       Partena       Partena       Partena       Partena                                                                                                    |                                   |                                                                           |                           |                              |        |                      |                                     |                                         |                              |                    |                        | К        | ۷                       | рнал             | аминистратор Ш. Т.)                                                                                                |    |            |                                                                                                    |   |
|                                                                                                    | Сове                              | тский РОО → MC                                                            | у сош и                   | 211 → 9                      | 6 > A  | лгебра               |                                     |                                         |                              |                    |                        |          |                         |                  |                                                                                                    |    |            |                                                                                                    |   |
| b         b         b         b         c         c <thc< th=""> <thc< th=""> <thc< th=""> <thc< th=""></thc<></thc<></thc<></thc<>                                                                                                    | 1 че<br>11 сен                    | т <b>верть</b><br>збря — 01 ноября 2016                                   | 2 четвер<br>07 ноября -   | <b>ОТЬ</b><br>- 30 декабря : | 2016   | 3 четва<br>16 января | <b>рть</b><br>- 24 мар              | рта 2017                                | <b>4 ч</b><br>03 аг          | етвер<br>19еля – 1 | <b>ТБ</b><br>31 мая 20 | )17 1    | <b>1того</b><br>016 – 2 | <b>ВЫС</b><br>17 |                                                                                                    |    |            |                                                                                                    |   |
| eAMUNUM         IVD         CPEA<br>BUIL         1         20<br>I         23<br>I         30<br>I         6<br>I         13<br>I         20<br>I         77<br>I         6<br>I         13<br>I         20<br>I         77<br>I         6<br>I         13<br>I         20<br>I         77<br>I         6<br>I         13<br>I         20<br>I         77<br>I         6<br>I         13<br>I         20<br>I         77<br>I         6<br>I         13<br>I         20<br>I         77<br>I         6<br>I         13<br>I         20<br>I         14         14         14         14         14         14         14         14         14         14         14         14         14         14         14         14         14         14         14         14         14         14         14         14         14         14         14         14         14         14         14         14         14         14         14         14         14         14         14         14         14         14         14         14         14         14         14         14         14         14         14         14         14         14         14         14         14         14         14         14         14         14         14         14 <t< td=""><td></td><td></td><td></td><td></td><td>янв4</td><td>РЬ</td><td></td><td>ΦEI</td><td>враль</td><td></td><td></td><td>MAPT</td><td></td><td></td><td></td><td></td><td></td><td></td><td></td></t<>                                                                                                    |                                   |                                                                           |                           |                              | янв4   | РЬ                   |                                     | ΦEI                                     | враль                        |                    |                        | MAPT     |                         |                  |                                                                                                    |    |            |                                                                                                    |   |
| 1       Mynoxos Bynar       Im       Im                                                                                                    |                                   | ФАМИЛИЯ ИМЯ                                                               | ИТОГ                      | СРЕД<br>БАЛЛ                 | 16     | 20 2                 | 3 30                                | 0 6                                     | 13                           | 20                 | 27                     | 6        | 13                      | 20               |                                                                                                    | N₽ | ДАТА       | КАЛЕНДАРНО-ТЕМАТИЧЕСКИЙ ПЛАН                                                                                       |   |
| 2         Тестовый Ученик         Image: Company Symplemetry Symplemetry | 1                                 | Мулюков Булат                                                             |                           |                              | пн     | птп                  | нп                                  | нпн                                     | пн                           | пн                 | пн                     | пн       | пн                      | пн               |                                                                                                    | 1  | 16.01.2017 | Тема: аааа                                                                                                    |   |
| 3         Xauuros Cepreŭ         2         23.01.2017         Teua: 6666                                                                                                    | 2                                 | Тестовый Ученик                                                           |                           |                              |        |                      |                                     |                                         |                              |                    |                        |          |                         |                  |                                                                                                    |    |            | Д3:                                                                                                    |   |
|                                                                                                    | 3                                 | Хамитов Сергей                                                            |                           |                              |        |                      |                                     |                                         |                              |                    |                        |          |                         |                  |                                                                                                    | 2  | 23.01.2017 | Тема: 6666                                                                                                    |   |
|                                                                                                    |                                   |                                                                           |                           |                              |        |                      |                                     |                                         |                              |                    |                        |          |                         |                  |                                                                                                    |    |            |                                                                                                    |   |
|                                                                                                    | cypc                              | ч                                                                         |                           |                              |        |                      | (0048                               |                                         | 0 KOHTU                      |                    | 1 14230                | Dy 8 chi |                         | азования РБ      | Документы<br>Логозор Блай-пассыяга                                                                                 |    |            | Поддержка                                                                                                    |   |
| Ордини соллакование с с с с с с с с с с с с с с с с с с с                                                                                                    | Cypci<br>O6p<br>Hee               | а<br>ратите внимание<br>озможно создать у                                 | рок, так к                | ак в расп                    | исани  | ×                    | /прав.                              | ление п                                 | о контр                      | олю и              | и надзо<br>ъ           | ργεςφε   | pe of                   | разования РБ     | Документы<br>Договор Епай-рассылка<br>Тарифы на Етай-рассылка                                                      |    |            | Поддержка<br>НерБек<br>Инструкция «Администратор ОУ»                                                               |   |
| Орраните слижалие с с с с с с с с с с с с с с с с с с с                                                                                                    | Off<br>Heat<br>ypo                | а<br>Эатите внимание<br>озможно создать у<br>ков не существует у<br>егом  | ирок, так к<br>ирока с та | как в расса                  | писани | <b>х</b><br>и<br>м   | /прав.<br>Антели<br>Электр          | ление п<br>лектуаль<br>ранное :<br>РСС» | о контр<br>ная мо<br>правите | олю и<br>лодеж     | 1 надзо<br>ъ           | ργ ε сфе | pe of                   | разования РБ     | Документы<br>Договор Епаі-рассыжа<br>Тарифы на Етаі-рассыжу<br>Правила на Етаі-рассыжу                             |    |            | Поддержка<br>НерФезік<br>Инструкция «Администратор ОУ»<br>Инструкция «Учитель»                                     |   |
| Ордан пре сплавание и пре сооране урос, так как в расписании и пре презиленае молодекъ тарифе на Emal-рассылку Инструкция «Адиинистратор ОУ»<br>Несозносно создать урос, так как в расписании и предиовани и презиленае презиленае съство Правила на Emal-рассылку Инструкция «Адиинистратор ОУ»<br>Нестронное презиленае съство Правила на Emal-рассылку Инструкция «Адиинистратор ОУ»<br>Инструкция «Адиинистратор ОУ»<br>Инструкция «Адиинистратор ОУ»<br>О «БРСК» Политика безопасности Инструкция «Адиинистратор ОУ»<br>Инструкция «Адиинистратор ОУ»                                                                                                    | сурса<br>Обр<br>Нев<br>уро<br>ном | я<br>ратите внимание<br>озможно создать у<br>ков не существует у<br>тером | грок, так к<br>грока с та | как в расс                   | исани  | <b>х</b><br>И<br>М   | /прав.<br>Антели<br>Электр<br>40 «Б | ление п<br>лектуаль<br>зонное<br>РСК»   | о контр<br>ная мо            | юлю и<br>лодеж     | и надзол<br>њ          | ру в сфе | , ,                     | зазования РБ     | Документы<br>Договор Епаі-рассыхка<br>Тарибы на Епаі-рассыхку<br>Правила на Епаі-рассыхку<br>Политика безопасности |    |            | Поддержка<br>НеірDesk<br>Инструция «Админістратор ОУ»<br>Инструция «Классный руководітель»<br>Инструция «Бодатель» |   |

### 5.5 Выставление оценок по предмету

#### 5.5.1 Режим выставления оценок

Для выставления оценок учащимся:

✓ установить курсор в клетку строки с ФИО учащегося столбца текущей даты урока. Появится поле ввода с зеленым треугольником:

Журнал

| и сентяоря – | 19 ноября 2016 | 2 трик<br>28 ноябр | <b>кестр</b><br>18 феврал | a 2017   | 3 тр<br>01 ма | име<br>рта – 3 | <b>стр</b><br>1 мая 201 | 17      | Итог<br>2016 - : | овые<br>2017 |          |          |          |          |          |          |          |          |         |         |         |         |          |   |         |                                     |   |
|--------------|----------------|--------------------|---------------------------|----------|---------------|----------------|-------------------------|---------|------------------|--------------|----------|----------|----------|----------|----------|----------|----------|----------|---------|---------|---------|---------|----------|---|---------|-------------------------------------|---|
|              |                |                    | 605 B                     | ноя      | БРЬ           | ДЕКА           | БРЬ                     |         |                  |              |          |          |          |          |          |          |          |          | янв     | АРЬ     |         |         |          |   |         |                                     |   |
| ΦΑΝ          | иилия имя      | ИТОГ               | БАЛЛ                      | 28<br>ПН | 30<br>CP      | 2<br>ПТ        | 5<br>ПН                 | 7<br>CP | 9<br>ПТ          | 12<br>ПН     | 14<br>CP | 16<br>ПТ | 19<br>ПН | 21<br>CP | 23<br>ПТ | 26<br>ПН | 28<br>CP | 30<br>ПТ | 2<br>ПН | 4<br>CP | 6<br>ПТ | 9<br>ПН | 11<br>CP | N | 2 ДАТА  | КАЛЕНДАРНО-ТЕМАТИЧЕСКИЙ ПЛА         | Н |
| 1 Ива        | нов Сергей     |                    |                           |          |               |                |                         |         |                  |              |          |          |          |          |          |          |          |          |         |         |         |         |          | 1 | 28.11.2 | 016 Тема: Свойства квадратных корне | ň |

 ✓ набрать оценку с клавиатуры (двойные оценки ставятся через дробь, например: 4/4):

|      |                                  |                  |                        | >               | Ку             | рн             | ал   | 1          |        |       |         |    |            |              |  |
|------|----------------------------------|------------------|------------------------|-----------------|----------------|----------------|------|------------|--------|-------|---------|----|------------|--------------|--|
| Упра | авление образова                 | ния Адмі         | инистрац               | ии ГО г. Уф     | a PB           | > ci           | U NR | >          | 6A     | > Fea | ография |    |            |              |  |
| 1 тр | иместр<br>19бря — 19 наября 2016 | 2 три<br>28 нозб | местр<br>ря – 18 февра | 3<br>r= 2017 01 | трим<br>марта- | естр<br>31 мая | 2017 | Ит<br>2016 | - 2017 | e     |         |    |            |              |  |
|      |                                  |                  | CREA                   | ноябрь          | ДЕК            | АБРЬ           |      |            |        |       |         | 24 | 26.05.2017 | Тема: Тема50 |  |
|      | ФАМИЛИЯ ИМЯ                      | ИТОГ             | БАЛЛ                   | 29              | 1              | 6              | 8    | 13         | 15     | 20    | 22      |    |            | Д3: Д350     |  |
|      |                                  |                  |                        | BT              | чт             | BT             | ЧТ   | BT         | чт     | BT    | ЧТ      | 24 | 31.05.2017 | Тема: Тема51 |  |
| 1    | Тестов Тест                      |                  | 4,00                   | 4/4             |                |                |      |            |        |       |         |    |            | Д3: Д351     |  |
|      |                                  |                  |                        |                 |                |                |      |            |        |       |         |    |            |              |  |

✓ или нажать на зеленый треугольник и в открывшемся окне выбрать оценку, при необходимости отметить отсутствие/опоздание, добавить комментарий.

При выставлении учащемуся оценки автоматически выведется средний балл по предмету.

| ПОД     | poondari          | шформ      | aquin      |              |            |  |
|---------|-------------------|------------|------------|--------------|------------|--|
| Дата пр | роведения ур      | ока        | 29.11.2016 |              |            |  |
| Дата пр | роставления       | отметки    | 29.12.2016 |              |            |  |
|         | 1                 | 2          | 3          | 4            | 5          |  |
|         | Деойная<br>оценка |            |            |              |            |  |
|         | 1                 | 2          | 3          | 4            | 5          |  |
|         | τO                | сутствовал |            | Опозд        | a1         |  |
| Текущи  | й тип отметк      | и          | доклад     |              |            |  |
| Коммен  | нтарий            |            |            |              |            |  |
| Причи   | на редактиро      | вания      | Укажите п  | ричину редак | тирования! |  |
|         | юность загруз     | жи ДЗ      | 10         |              |            |  |

О присутствии комментария свидетельствует красный треугольник в правом нижнем углу клетки для оценок:

#### Журнал Управление образования Администрации ГО г. Уфа РБ > СШ NR > 6A > География ÷ 1 триместр 2 триместр 3 триместр Итоговые 01 сентября – 19 ноября 2016 aw 2017 01 wagna - 31 wax 2017 28 + celps - 18 de 2016 - 2017 ноябрь декабрь ЯНВАРЬ СРЕД DOTN RMN RNLNMAD КАЛЕНДАРНО-ТЕМАТИЧЕСКИЙ П NR DATA БАЛЛ 29 1 6 8 13 15 20 22 27 29 3 5 BT YT BT YT BT YT BT YT BT 4T BT UT Тестов Тест 4 4/4 4 29.11.2016 Тема: Тема1\_ 1 ДЗ: ДЗ1\_ Тестова Теста 4.5 5 н 4 4

При наведении на него курсора мыши отобразится комментарий:

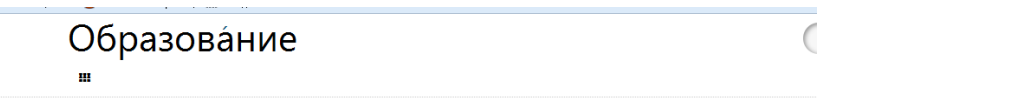

Журнал 11Г МАОУ Гимназия № 1, 1 смена

| MAC                   | )У Гимназия № 1 →                              | 11                          | > No   | тория             |            |    |     |      |    |    |     |      |    |    |     |      |    |    |
|-----------------------|------------------------------------------------|-----------------------------|--------|-------------------|------------|----|-----|------|----|----|-----|------|----|----|-----|------|----|----|
| <b>1 по</b><br>01 сен | <b>лугодие 2</b><br>тября – 30 декабря 2015 08 | полугодие<br>января – 23 ма | я 2016 | Итого<br>2015 – 2 | вые<br>016 |    |     |      |    |    |     |      |    |    |     |      |    |    |
|                       |                                                |                             | CDE 0  | CEH               | тябрі      | 5  | окт | ябрь |    |    | ноя | 16РЬ |    |    | ДЕК | АБРЬ |    |    |
|                       | ФАМИЛИЯ ИМЯ                                    | ИТОГ                        | БАЛЛ   | з                 | 10         | 17 | 1   | 8    | 22 | 29 | 5   | 12   | 19 | 26 | з   | 10   | 17 | 24 |
|                       |                                                |                             |        | ЧТ                | ЧТ         | ЧТ | ЧТ  | ЧТ   | ЧТ | ЧТ | ЧТ  | ЧТ   | ЧТ | ЧТ | ЧТ  | ЧТ   | ЧТ | ч  |
| 1                     | Абаев Алмаз                                    |                             |        |                   |            |    |     |      |    |    |     |      |    |    |     |      |    |    |
| 2                     | Абросимов Константи                            | н                           | 5,00   | 5                 |            |    |     |      |    |    |     |      |    |    |     |      |    |    |
| 3                     | Аглиуллина Аделя                               |                             |        |                   | VII.       |    |     |      |    |    |     |      |    |    |     |      |    |    |

Для печати страницы журнала нажать кнопку «Выгрузить в Excel»:

| Образо<br><sup></sup> ш                                                          | за́ние                                                                                                    |                                                                                                    | Тестовый Учитель > 20 октября 2015              |
|----------------------------------------------------------------------------------|----------------------------------------------------------------------------------------------------|----------------------------------------------------------------------------------------------------|-------------------------------------------------|
|                                                                                  | Журнал 1                                                                                                    | 11Г МАОУ Гимназия № 1, 1 сме                                                                                                    | ена                                             |
|                                                                                  |                                                                                                    |                                                                                                    |                                                 |
| МАОУ Гимназия № 1                                                                | > 11Г У История                                                                                                    | 19                                                                                                    |                                                 |
| МАСУ Гимназия № 1<br>1 полугодие<br>01 сентября - 30 декабря 2015                | 11Г История<br>2 полугодие<br>08 января – 23 мая 2016<br>2015 – 20                                                                                      | 17<br>708ые<br>2016                                                                                                    | i                                               |
| МАОУ Гимназия № 1<br>1 полугодие<br>01 сентября – 30 декабря 2015                | <ul> <li>&gt; 11Г</li> <li>История</li> <li>2 полугодие</li> <li>08 жизаря - 23 мая 2016</li> <li>2015 - 20</li> <li>2015 - 20</li> <li>СЕНП</li> </ul> | ия<br>товые<br>2016<br>НТЯБРЬ ОКТЯБРЬ НОЯБРЬ ДЕКАБРЬ                                                                                                    | :<br>Э Урок вне расписания                      |
| МАОУ Гимназия № 1<br>1 полугодие<br>01 сектября – 30 декабря 2015<br>ФАМИЛИЯ ИМЯ | > 11Г > История<br>2 полугодие<br>06 меазан - 23 мая 2016 - 20<br>ИТОГГ СРЕД<br>4 ЦТОГГ СРЕД<br>3 ЦТ                                                    | рубарана и пробенение и пробенение и пробе | :<br>Э Урок вне расписания<br>Выгрузить в Excel |

### 5.5.2 Выставление итоговых оценок по предмету за учебный период

- 1. Перейти в раздел «Журнал» нужного класса на страницу текущих оценок
- 2. Нажать на клетку интересующего вас учащегося в столбце «Итог»
- 3. Ввести оценку

|               | оразова                                                   | ни                               | е                                    |                  |                                      |                                |                 |                  |          |                |                |          |          |          |                 |                 |          |                |               | C        | ) | 18 июл | я 2016 | 2 -1/11 | 0,10 |  |
|---------------|-----------------------------------------------------------|----------------------------------|--------------------------------------|------------------|--------------------------------------|--------------------------------|-----------------|------------------|----------|----------------|----------------|----------|----------|----------|-----------------|-----------------|----------|----------------|---------------|----------|---|--------|--------|---------|------|--|
|               |                                                           |                                  |                                      |                  |                                      |                                |                 | 2                | Жу       | /рн            | нал            | п        |          |          |                 |                 |          |                |               |          |   |        |        |         |      |  |
| МКУ           | ′ «Отдел образования г.Ст                                 | ерлитама                         | к» <b>&gt;</b> МА                    | ОУ Ги            | имназ                                | ия №                           | 1 >             | 11Г              | > k      | стори          | я              |          |          |          |                 |                 |          |                |               |          |   |        |        |         |      |  |
|               |                                                           |                                  |                                      |                  |                                      |                                |                 |                  |          |                |                |          |          |          |                 |                 |          |                |               |          |   |        |        |         |      |  |
| 1 по<br>01 се | <b>лугодие</b><br>нтября – 30 декабря 2015                | 2 полугод<br>11 января -         | цие<br>- 23 мая 2010                 | 5 1              | Итого<br>2015 – 2                    | <b>вые</b><br>2016             |                 |                  |          |                |                |          |          |          |                 |                 |          |                |               |          |   |        |        |         | :    |  |
| 1 по<br>01 се | л <b>угодие</b><br>нтября – 30 декабря 2015               | 2 полугод<br>11 января -         | цие<br>- 23 мая 2016                 | 5 3              | Итого<br>2015 – 1<br>АРЬ             | <b>вые</b><br>2016             | ΦEBI            | РАЛЬ             |          | MAF            | PΤ             |          |          |          | АПР             | ЕЛЬ             |          | MAİ            | ň             |          |   |        |        |         | I    |  |
| 1 по<br>01 се | <b>лугодие</b><br>нтвбря – 30 декабря 2015<br>ФАМИЛИЯ ИМЯ | 2 полугод<br>11 января -<br>ИТОГ | цие<br>- 23 мая 2010<br>СРЕД<br>БАЛЛ | янв/<br>14<br>чт | Итого<br>2015 – :<br>АРЬ<br>21<br>ЧТ | <b>вые</b><br>2016<br>28<br>ЧТ | ФЕВІ<br>4<br>ЧТ | РАЛЬ<br>11<br>ЧТ | 18<br>ЧТ | MAF<br>3<br>4T | РТ<br>10<br>ЧТ | 17<br>ЧТ | 24<br>4T | 31<br>ЧТ | АПР<br>14<br>ЧТ | ель<br>21<br>ЧТ | 28<br>4T | МАЙ<br>5<br>ЧТ | й<br>12<br>ЧТ | 19<br>ЧТ |   |        |        |         | i    |  |

- 4. Перейти на вкладку «Итоговые»
- 5. Убедиться, что оценка выставлена:

| Образов                                             | á⊦          | ние                           | •        |             |                        | Тестовый Учитель<br>08 июля 2016 |
|-----------------------------------------------------|-------------|-------------------------------|----------|-------------|------------------------|----------------------------------|
| 🗰 Карта школы 🗲 К                                   | (лассь      | ı∽ A,                         | дмини    | страция     | Учительск              | эхсотрудники Ещё ~               |
| Ж                                                   | урі         | нал                           | ито      | ого         | з 11Г М                | имназия № 1, История             |
| МКУ «Отдел образования г                            | .Стерл      | итамак»                       | > MA     | ОУ Гимн     | азия №1 > 11           | •                                |
|                                                     |             |                               |          |             |                        |                                  |
| <b>1 полугодие</b><br>01 сентября — 30 декабря 2015 | 2 п<br>11 я | <b>олугодие</b><br>нваря – 23 | мая 2016 | Итс<br>2013 | <b>говые</b><br>- 2016 | 🕅 Не участвует в аттестации      |
|                                                     | пол         | угодие                        | ЗA       | INTOS       |                        |                                  |
| κων κυγνωφ                                          | 1           | 2                             | год      | IOI         |                        |                                  |
| 1 Абросимов Константин                              |             | 5                             |          |             |                        |                                  |

### 5.5.3 Выставление итоговых оценок по предмету за «Год»/ «Экзамен»/«Итог»

- 1. Перейти на вкладку «Итоговые»
- 2. Нажать на клетку интересующего вас учащегося в столбцах «Год», «Экзамен» или «Итог»
- 3. Ввести оценку

| E            |
|--------------|
|              |
|              |
| )16 >        |
| в аттестации |
|              |
| в            |

### 6. Выход из Системы

Выход из Системы осуществляется из личного кабинета Пользователя в правом верхнем углу экрана.

В личном кабинете необходимо нажать на кнопку «ВЫХОД» в правом нижнем углу:

| B A                            | ×      |
|--------------------------------|--------|
| Личный кабинет                 |        |
| Сообщения                      |        |
| Изменить пароль                |        |
| Мои счета                      |        |
| 00000000.<br>Буфет             | 0,00₽  |
| 00000000.<br>Столовая          | 0,00 ₽ |
| 00000000<br>Смс-информирование | 0,00₽  |
| ტ выход                        |        |